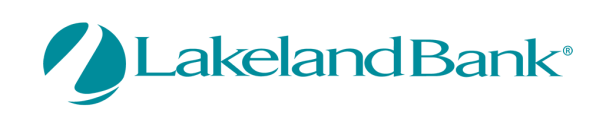

In order to receive a One Time Passcode (OTP), Alerts or Verification Codes via your mobile device, you must log into the eTreasury Commercial Platform and complete the following:

| MY SETTINGS |  |
|-------------|--|
| My Profile  |  |
| My History  |  |

Secure Messaging Subscriptions File Vault Lakeland Bank eTreasury Delivery Lakeland Bank eTreasury Secure Browser Software Token Client Go to MY SETTINGS – My Profile

Check: Enable SMS Messages and Terms and Conditions after Review Update: Message Enabled Cell Phone Number Select: Save

| My Profile : Contact Informa         | ation                                                                                                    |
|--------------------------------------|----------------------------------------------------------------------------------------------------|
| Contact Information                  |                                                                                                    |
| User ID                              | lakeland /                                                                                                    |
| * First Name                         | Lakeland                                                                                                    |
| * Last Name                          | Bank                                                                                                    |
| Desktop Last Login                   | Never logged in Test                                                                                                    |
| * Email Address                      | LB@lakelandbank.com Test Enable SMS Messages 🗸                                                                                                    |
| * Encrypted Report Password          | Test Demo                                                                                                    |
| Phone Number                         | 999-999-9999 Ext                                                                                                    |
| Enable SMS Messages                  |                                                                                                    |
| Terms and Conditions                 | By clicking here, I agree to the <u>Terms and Conditions</u> .                                                                                                    |
|                                      | Lakeland Bank eTreasury Commercial<br>To opt-out at any time, send STOP to 99453. To receive more information, send HELP to 99453.<br>Message and Data Rates May Apply. Number of Messages Varies Per User. Account holder<br>authorizes charges to appear on wireless bill or be deducted from prepaid balance.<br>Tier One Carriers: AT&T, Verizon, T-Mobile (), Sprint, Metro PCS (), U.S. Cellular ()<br>To Contact Support: our Customer Service Department toll free at 866-224-1379 |
| Message Enabled Cell Phone Number    | 321 321-1234 Test                                                                                                    |
| Fax Number                           | (999)999-9999 Test                                                                                                    |
| Business Unit                        |                                                                                                    |
| Street Address                       | Berkshire Valley<br>Road                                                                                                    |
| City                                 | Oak Ridge                                                                                                    |
| State                                |                                                                                                    |
| Zip / Postal Code                    | 07438                                                                                                    |
| Country                              | United States                                                                                                    |
| Time Zone                            | US/Eastern (EST)                                                                                                    |
| Language                             | English (United States)                                                                                                    |
| Software Activation Key              |                                                                                                    |
|                                      | Remaining Uses: Expires: Apr 29, 2020 10:18 AM EDT Copy                                                                                                    |
| * What city were you born in ?       | Test Demo                                                                                                    |
| * What is your mother's maiden name? | Test Demo                                                                                                    |
| <ul> <li>Advanced</li> </ul>         |                                                                                                    |
| Save X Reset                         |                                                                                                    |

A confirmation message will appear to confirm that your changes to your profile were accepted.

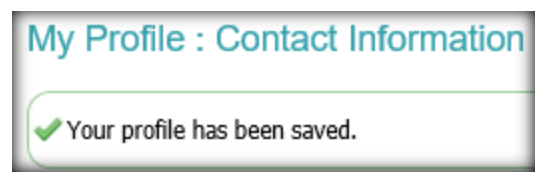

Copyright  $\ensuremath{\mathbb{C}}$  2020 Lakeland Bank, Revised 3/04/20

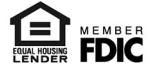

You will receive a text message on your Message Enabled Cell Phone. You will need to respond in order to complete the enrollment of your device.

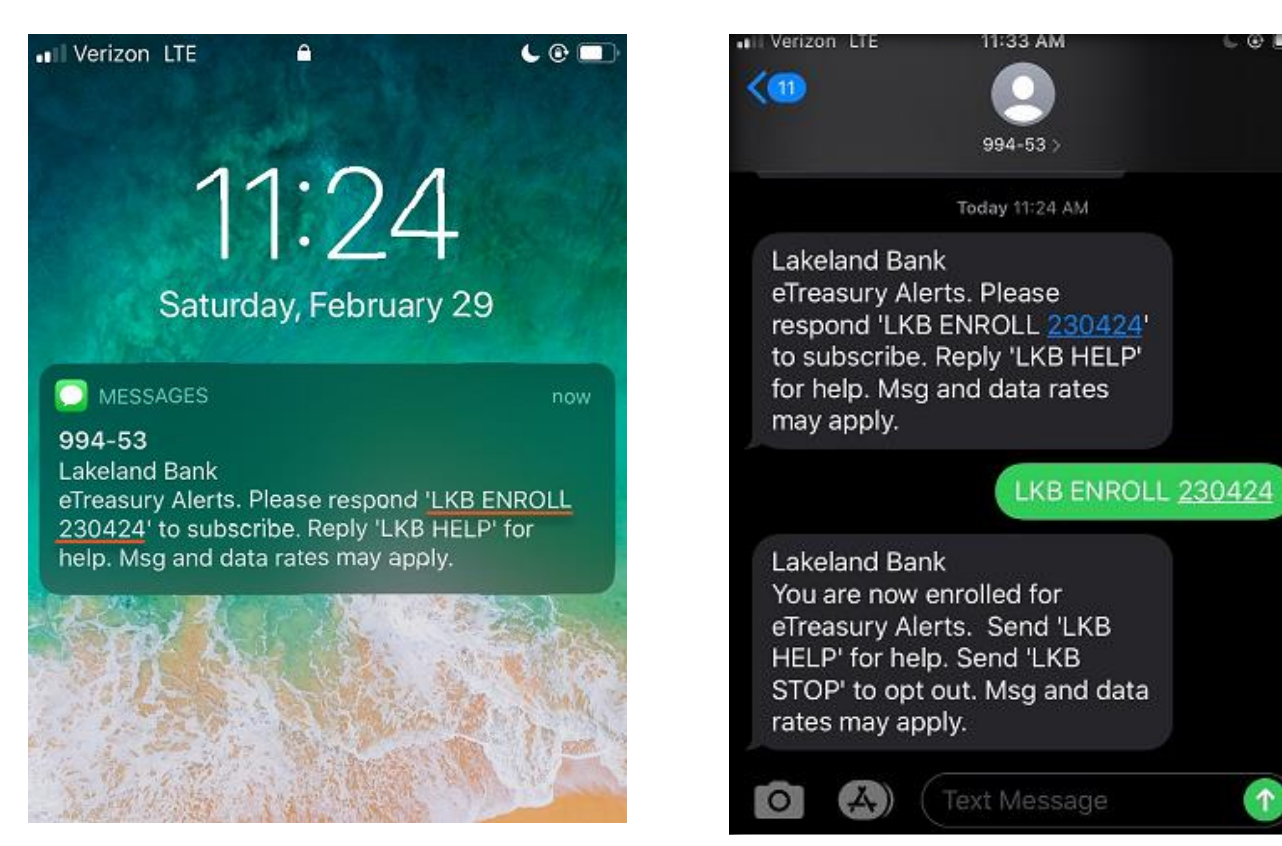

Additionally – you can select when you want to receive SMS messages from the platform.

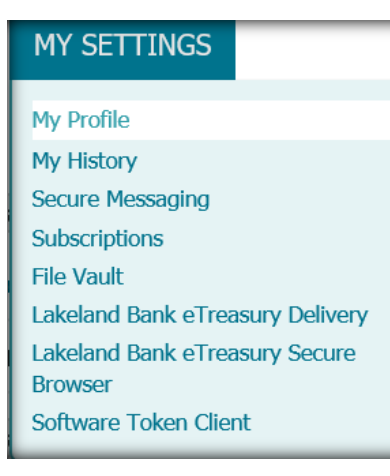

Go to MY SETTINGS – My Profile Select: Channel Settings Update: Time Settings Select: Save

| My Settings                                                          | My Profile : Chan                                      | nel Settings                                                                       |               |               |           |
|----------------------------------------------------------------------|--------------------------------------------------------|------------------------------------------------------------------------------------|---------------|---------------|-----------|
| My Profile<br>Contact Information<br>Credentials<br>Channel Settings | Online Bulletin Service<br>Authorize<br>Cell Pl<br>SMS | Bulletin Delivery  Bulletin Channel EMAIL  Bulletin Format HTML  hone Notification |               |               |           |
|                                                                      | SMS Notification Wind<br>Day Of Week                   | ow<br>Enabled                                                                      |               |               |           |
|                                                                      | Monday                                                 |                                                                                    | From 08:00 AM | • To 08:00 PM | •         |
|                                                                      | Tuesday                                                |                                                                                    | From 08:00 AM | To 08:00 PM   | <b>\$</b> |
|                                                                      | Wednesday                                              | $\checkmark$                                                                       | From 08:00 AM | To 08:00 PM   | •         |
|                                                                      | Thursday                                               |                                                                                    | From 08:00 AM | • To 08:00 PM | •         |
|                                                                      | Friday                                                 |                                                                                    | From 08:00 AM | • To 08:00 PM | •         |
|                                                                      | Saturday                                               |                                                                                    | From 08:00 AM | 10 08:00 PM   | •         |

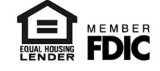

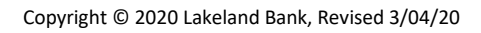

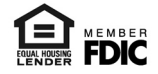